## 谷歌浏览器禁止自动更新

针对目前谷歌浏览器自动更新问题,导致比对 签名重复进行。目前解决办法可以根据下图进行设 置。

1、点击谷歌浏览器图标右键---打开文件所在位置

 $c:\administrator\appdata\local\google\update$ 

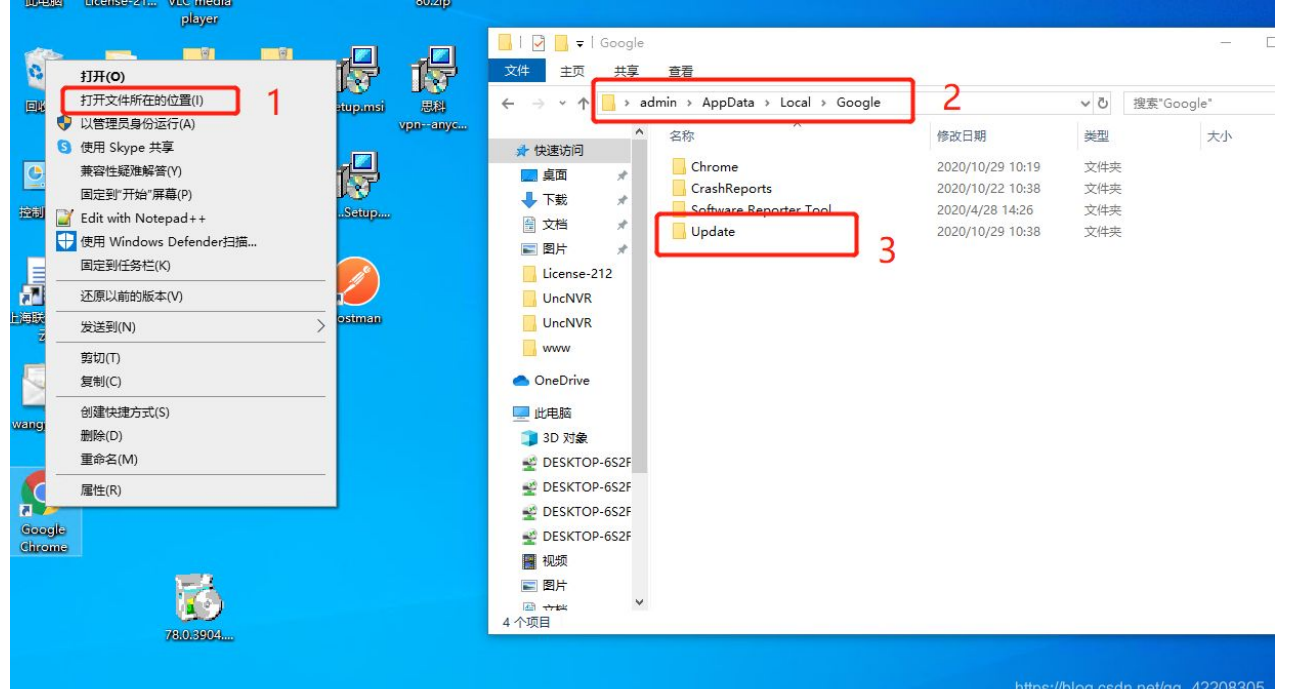

**2**、双击打开 Update 文件后将 GoogleUpdate.exe 文件重命名即可完成对谷歌浏览器自动升级的阻拦。

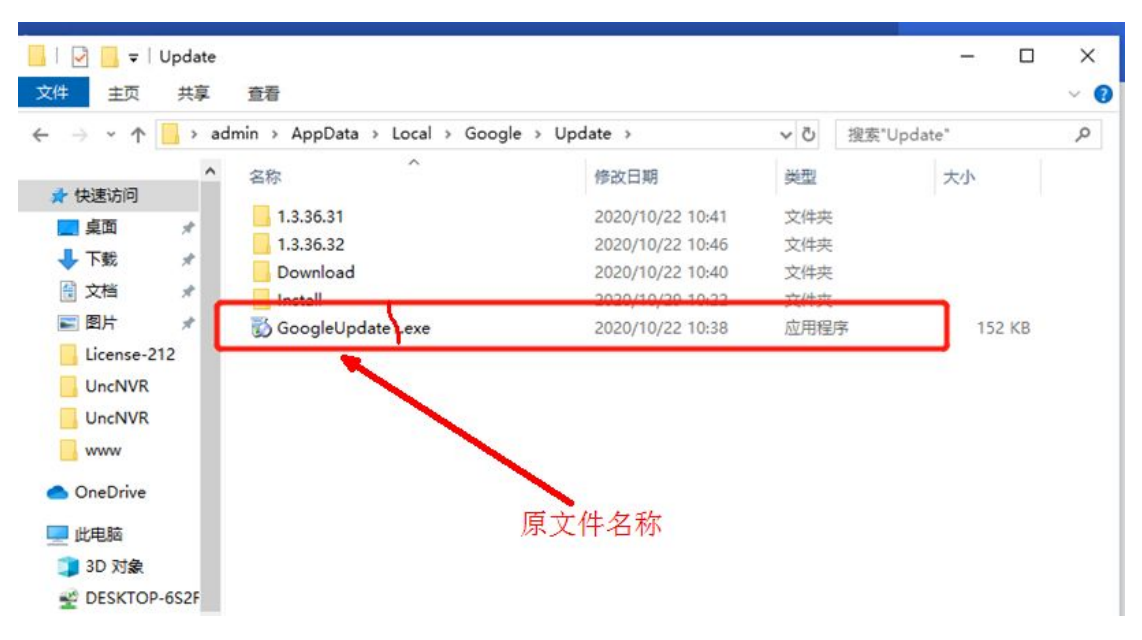

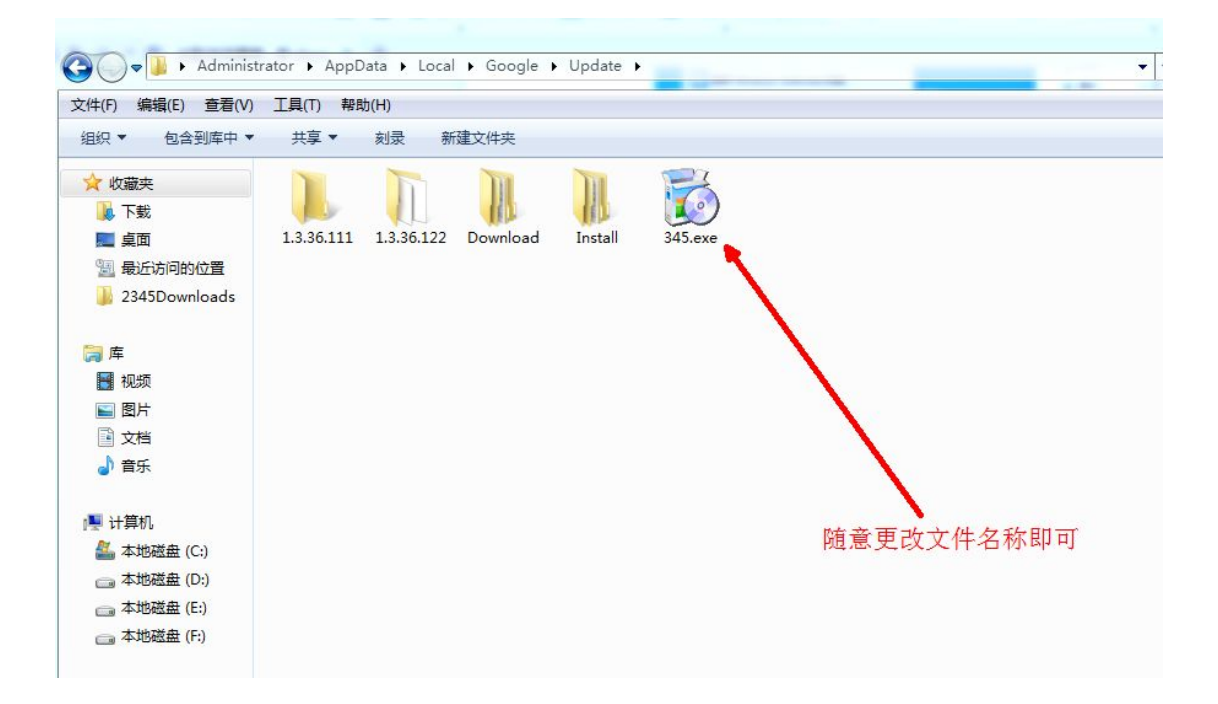

## 3、互联网下查看版本信息提示错误信息即阻拦成功

| $\leftrightarrow$ $\rightarrow$ <b>C</b> $\odot$ Chrome   chrome://set | ttings/help                                    |
|------------------------------------------------------------------------|------------------------------------------------|
| 设置                                                                     | Q 在设置中撤索                                       |
| ▲ 用户                                                                   | 关于 Chrome                                      |
| 自 自动填充                                                                 |                                                |
| ✤ 外观                                                                   | Google Chrome                                  |
| Q、 搜索引擎                                                                | 检查更新时出错:无法启动更新检查 (错误代码为 3: 0x80080005) 。       |
| 新认浏览器                                                                  | ● 」新年前<br>版本 78.0.3904.70(正式版本)(32位)           |
| し 启动时                                                                  | 获取有关 Chrome 的帮助                                |
| 高级                                                                     | 报告问题 [2]                                       |
| 扩展程序                                                                   |                                                |
| 关于 Chrome                                                              | Google Chrome<br>版权所有 2020 Google LLC. 保留所有权利。 |
|                                                                        | Google Chrome 的誕生离不开 Chromium 开源项目以及其他开源软件。    |
|                                                                        | Google Chrome 服务条款                             |
|                                                                        | https://blog.csdm.net/qq_42                    |